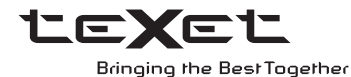

# РУКОВОДСТВО ПО ЭКСПЛУАТАЦИИ Пайдалану бойынша нұсқаулық

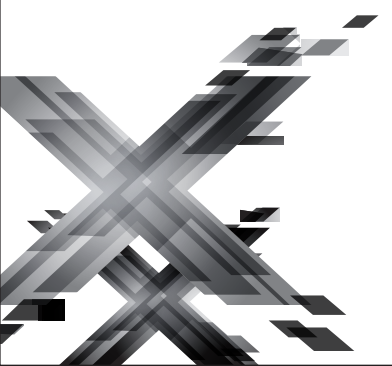

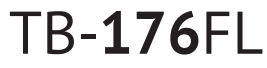

Электронная книга Электрондық кітабы Благодарим за то, что вы выбрали нашу электронную книгу. Прежде чем начать эксплуатацию устройства, внимательно прочтите данное руководство, чтобы воспользоваться всеми возможностями книги и продлить срок ее службы. Сохраните это руководство, чтобы обратиться к нему, если в будущем возникнет такая необходимость. Внешний вид изображенных на рисунках в руководстве книг и экранов меню может отличаться от вида существующих изделий, поскольку все иллюстрации даны на основе прототипов наших моделей.

Если вы хотите соединить эту книгу с компьютером, то сначала подключите microUSB-кабель к компьютеру, а затем к книге. Если вам нужно отключить книгу от компьютера, то вначале следует отключить microUSB-кабель от книги. Наша компания не несет ответственности за ущерб, причиненный в результате применения книги не по назначению.

Поскольку определенные компоненты устройства могут занять некоторую область флэш-памяти, емкость свободной памяти может оказаться меньше стандартной.

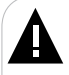

### ВНИМАНИЕ!

Ни в коем случае не отключайте книгу от компьютера в процессе чтения, записи или удаления файлов.

Используйте иконку **"Безопасное извлечение устройства"** на панели задач для отключения книги.

Если книга не включается и не реагирует на заряд, перезагрузите ее, нажав тонким неострым предметом кнопку в отверстии **RESET**.

# Содержание

| 1 Общий вид электронной книги                     | 4    |
|---------------------------------------------------|------|
| 2 Технические характеристики                      | 5    |
| 3 Технология электронных чернил                   | 5    |
| 4 Комплектность                                   | 5    |
| 5 Указания по эксплуатации книги                  | 6    |
| 6 Указания по эксплуатации аккумуляторной батареи | 7    |
| 7 Возможности                                     | .10  |
| 8 Подготовка к работе                             | . 11 |
| 8.1 Подключение карты памяти                      | . 11 |
| 8.2 Подключение устройства к ПК                   | . 12 |
| 8.3 Работа с документами                          | . 13 |
| 8.4 Отключение от компьютера                      | . 14 |
| 8.5 Форматирование                                | . 16 |
| 9 Начало эксплуатации                             | .17  |
| 9.1 Управление питанием                           | .17  |
| 9.2 Блокировка и подсветка дисплея                | .18  |
| 9.3 Настройка Wi-Fi                               | .19  |
| 9.4 Начало работы                                 | .20  |
| 10 Книги                                          | .21  |
| 10.1 Просмотр текстовых файлов                    | .21  |
| 10.2 Сенсорные зоны управления                    | .24  |
| 10.3 Управление текстовыми файлами                | . 27 |
| 11 Блокнот                                        | .33  |
| 12 Фото                                           | .35  |
| 12.1 Просмотр изображений                         | . 35 |
| 12.2 Управление изображениями                     | . 38 |
| 13 Браузер                                        | .39  |
| 14 Прочее                                         | .41  |
| 14.1 Избранное                                    | .41  |
| 14.2 Файлы                                        | .43  |
| 14.3 Руководство по эксплуатации                  | .44  |
| 14.4 Приложения                                   | .44  |
| 14.5 Почта                                        | .44  |
| 15 Опции                                          | .46  |
| 15.1 Настройки беспроводных сетей                 | .46  |
| 15.2 Настройки экрана                             | .48  |
| 15.3 Настройка приложений                         | .49  |
| 15.4 Сброс настроек                               | .49  |
| 15.4 Сорос настроек                               | .49  |

| 15.5 Память                                       | 50 |
|---------------------------------------------------|----|
| 15.6 Настройка языка                              | 51 |
| 15.7 Настройки даты и времени                     | 51 |
| 15.8 Информация                                   | 53 |
| 16 Возможные неисправности и методы их устранения | 54 |
| 17 Условия транспортирования и хранения           | 56 |
| 18 Пайдаланушының қысқа басшылығы - 🔽 КАZ         | 57 |
| 19 Короткий посібник користувача - 🧮 UKR          | 62 |
| 20 Для заметок                                    | 67 |
|                                                   |    |

# 1 Общий вид электронной книги

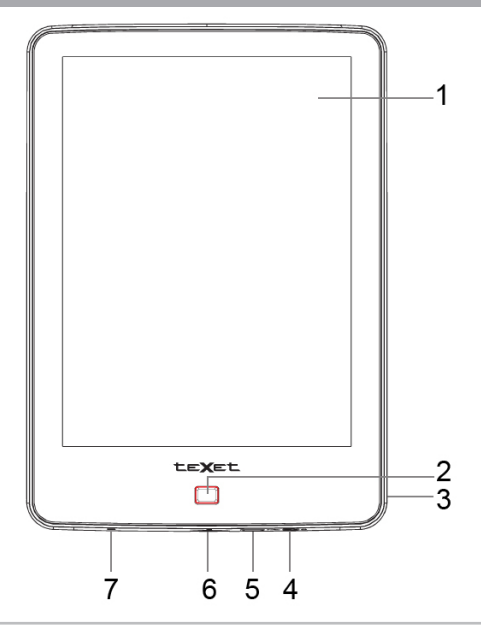

| 1 | Сенсорный дисплей                                              |
|---|----------------------------------------------------------------|
| 2 | Кнопка возврата в предыдущий пункт меню, выхода в главное меню |
| 3 | Кнопка сброса RESET                                            |
| 4 | Кнопка включения/выключения питания, блокировки дисплея        |
| 5 | Разъем для подключения microUSB-кабеля                         |
| 6 | Слот для microSD/SDHC-карт                                     |
| 7 | Световой индикатор подключения к компьютеру/сетевому адаптеру  |

# 2 Технические характеристики

| Дисплей                           | Электронные чернила 6 дюймов,<br>емкостный сенсор |
|-----------------------------------|---------------------------------------------------|
| Разрешение дисплея                | 600х800 пикселей                                  |
| Градация серого                   | 16 уровней                                        |
| Подсветка дисплея                 | есть                                              |
| Встроенная память                 | 4 ГБ                                              |
| Размер (длина х ширина х толщина) | 159х113х10 мм                                     |
| Масса                             | 220 г                                             |
| Питание                           | Li - Pol аккумулятор, 2000 мАч                    |
| Слот для карт                     | microSD/SDHC (до 32 ГБ)                           |
| Тип передачи данных               | USB 2.0                                           |
| Встроенный модуль Wi-Fi           | 802.11b/g/n                                       |

### 3 Технология электронных чернил

Технология электронных чернил представляет собой технологию отображения печатного текста на экране, которая не вызывает напряжение глаз во время чтения. Энергопотребление дисплеев на основе электронных чернил очень низкое, что позволяет вам читать тысячи страниц текста после одной подзарядки устройства. Кроме того, на отображение данных на электронной бумаге не сказывается отражение солнечного света, а также угол обзора на таком экране значительно шире, чем на обычном экране.

# 4 Комплектность

| 1. Электронная книга           | 1 шт.  |
|--------------------------------|--------|
| 2. Руководство по эксплуатации | 1 экз. |
| 3. Сетевой адаптер             | 1 шт.  |
| 4. microUSB-кабель             | 1 шт.  |
| 5. Чехол                       | 1 шт.  |
| 6. Гарантийный талон           | 1 экз. |

# 5 Указания по эксплуатации книги

Нижеследующие указания по эксплуатации предназначены для того, чтобы помочь вам правильно использовать книгу и сохранять ее в рабочем состоянии. Внимательно прочитайте этот раздел и строго следуйте приведенным в нем инструкциям.

 Книгу следует держать вдали от зон воздействия экстремальных изменений температур (выше 35° С и ниже 5° С), влаги и статического электричества.

• Не роняйте книгу на твердую поверхность, не вставляйте в нее посторонние предметы, не кладите на нее тяжелые предметы и не допускайте контакта книги с химикатами.

 Никогда не распыляйте на корпус и дисплей книги жидкости и моющие средства. Для ухода за книгой не используйте чистящие средства, содержащие спирт и аммиак.

• Для очистки экрана книги используйте только мягкую ткань или специальные салфетки.

• Не прилагайте излишние усилия при нажатии на сенсорный экран, это может привести к его повреждению. При работе с таким экраном достаточно легкого касания подушечкой пальца его поверхности.

• Не используйте металлические и другие твердые (острые) предметы для управления книгой, в противном случае, это может привести к повреждению экрана и сбоям функции управления.

• Не оставляйте экран под прямыми солнечными лучами.

 Избегайте попадания книги в зоны воздействия прямого света или излучающих тепло устройств; не помещайте книгу в пыльную или задымленную среду.

• Не разбирайте, не ремонтируйте книгу самостоятельно.

 Делайте копии файлов, хранящихся в памяти книги, поскольку наша компания не несет ответственности за любые потери таких данных.

• Не используйте книгу за рулем транспортного средства.

• В целях охраны окружающей среды просим вас утилизировать упаковочные материалы, батареи и непригодные электронные продукты отдельно.

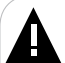

### ВНИМАНИЕ!

Электронная книга оснащена емкостным сенсором, для работы с устройством достаточно легкого касания подушечкой пальца поверхности экрана. Не прилагайте излишних усилий при нажатии, так как можно повредить экран. Если книга не откликается на нажатие, не усиливайте прикосновение, а подождите несколько секунд.

# 6 Указания по эксплуатации аккумуляторной батареи

Для вывода аккумуляторной батареи (далее АКБ) на максимальную рабочую мощность и емкость, при первом ее использовании необходимо 4 раза полностью ее разрядить и 4 раза полностью зарядить, то есть последовательно выполнить 4 полных цикла разряда и заряда АКБ.

Существует несколько вариантов заряда АКБ в зависимости от типа (модели) вашего Устройства.

Вариант 1: Зарядка АКБ производится от сетевого зарядного устройства с номинальными параметрами 240/5 В, 0,3/1,5А, со штыревым выходом, входящего в комплектность Устройства (далее СЗУ). Поставляемые изготовителем с Устройством СЗУ предназначены для обеспечения максимального срока эксплуатации АКБ.

Вариант 2: Зарядка АКБ производится от универсального сетевого зарядного устройства общего назначения с номинальными параметрами 240/5 В, 0,3/1,5А, со штыревым выходом (далее УСЗУ). УСЗУ в комплектность Устройства не входит и приобретается пользователем отдельно в торговой сети.

Вариант 3: Зарядка АКБ производится от универсального сетевого зарядного устройства общего назначения с номинальными параметрами 240/5 В, 0,3/1,5А, с USB-выходом (далее УСЗУ). УСЗУ в комплектность Устройства не входит и приобретается пользователем отдельно в торговой сети.

Вариант 4: Зарядку и подзарядку АКБ возможно также производить через USB-кабель, входящий в комплектность Устройства, подключив его к USB-разъему Устройства и USB-разъему с характеристиками 5 В, 1,5 А домашнего компьютера.

Вариант 5: Зарядку и подзарядку АКБ возможно также производить через полноразмерный USB-разъем, которым оснащено Устройство, подключив его напрямую к полноразмерному USBразъему с характеристиками 5 В, 1,5 А домашнего компьютера или к полноразмерному USB-разъему универсального сетевого зарядного устройства общего назначения с номинальными параметрами 240/5 В, 0,3/1,5А (далее УСЗУ). УСЗУ в комплектность Устройства не входит и приобретается пользователем отдельно в торговой сети.

Время зарядки и подзарядки АКБ зависит от остаточного уровня

заряда, типа и характеристик используемых АКБ, вида и характеристик применяемого зарядного устройства, температуры окружающей среды и других факторов. По достижении полного заряда АКБ заряд автоматически прекращается.

Изготовитель рекомендует использовать при первом и последующих зарядах АКБ сетевое зарядное устройство (СЗУ), а зарядку или подзарядку АКБ от USB-порта компьютера производить только в отдельных случаях, как временный или запасной вариант. Это обусловлено тем, что время зарядки АКБ от компьютера может существенно отличаться по сравнению со временем ее зарядки от СЗУ, а степень ее зарядки - может не достигать своей полноты, а иногда даже не позволять производить ее зарядку, что может негативно сказываться на общих эксплуатационных качествах АКБ и на сроках ее службы.

Время работы устройства без подзарядки АКБ зависит от уровня ее заряда, от типа и характеристик АКБ, функций и режимов, используемых потребителем при работе устройства, температуры окружающей среды, правильности введения АКБ в эксплуатацию и других факторов.

При правильной эксплуатации АКБ и средней интенсивности ее использования, срок службы АКБ может доходить до двух и более лет и до 400 циклов разрядки, однако, надо учитывать, что со временем работоспособность АКБ постепенно естественным образом снижается, поэтому заряжается она все дольше и дольше, а время ее работы без подзарядки сокращается. Это нормально.

### Заряд аккумулятора:

•Заряжайте АКБ при комнатной или близкой к ней температуре.

•При зарядке/подзарядке АКБ заряжайте ее полностью: неполная зарядка АКБ снижает ее ресурс.

•Не заряжайте полностью заряженные АКБ, так как при этом возможно снижение их емкости или их повреждение. Также не следует заряжать АКБ более 12 часов подряд.

•В процессе текущей эксплуатации рекомендуется заряжать АКБ только после появления на ЖК-дисплее Устройства индикации значка заряда АКБ с одним делением (значок ■□□), если регулярно заряжать частично разряженные АКБ, их емкость может снизиться.

•Не следует оставлять АКБ подключенной к зарядному устройству на срок более 12 часов, поскольку избыточная зарядка может сократить срок службы АКБ.

•Не пытайтесь использовать для заряда АКБ и питания устройства

любой другой блок питания, кроме входящего в комплектность Устройства или рекомендованных изготовителем Устройства. Использование другого СЗУ может привести к повреждению Устройства или порче АКБ.

•Технические характеристики АКБ таковы, что сразу после покупки и после длительного хранения зарядка АКБ сразу на полную мощность невозможна.

•Если полностью заряженную АКБ не использовать в работе, она со временем разряжается. Если АКБ не использовалась в течение длительного срока, емкость ее понижается.

•Избегайте воздействия на АКБ температур ниже -10° С или выше +45° С.

### Меры предосторожности:

•Запрещается использовать неисправные зарядные устройства и АКБ.

•Зарядные устройства и АКБ следует использовать только по их прямому назначению.

•Запрещается разбирать, модифицировать или нагревать АКБ и СЗУ, а также вызывать короткое замыкание на их контактах.

•Не допускается отрезать, повреждать, сращивать, модифицировать кабель СЗУ или USB-кабель, а также зажимать их или ставить на них тяжелые предметы. Любые подобные действия могут вызвать короткое замыкание и привести к пожару или поражению электрическим током.

•Используйте только штатные и рекомендованные изготовителем Устройства АКБ, зарядные устройства, кабели. Использование любых других комплектующих, аксессуаров и принадлежностей, кроме входящих в комплектность Устройства или рекомендованных для данного оборудования его изготовителем, может привести к поломке Устройства, травме и представлять угрозу безопасности.

•Запрещается использовать АКБ с истекшим сроком службы (годности).

•Запрещается нагревать АКБ или бросать ее в огонь – она может взорваться.

•Запрещается использование АКБ и зарядного устройства в условиях повышенной влажности, например, в ванной комнате.

•Не допускайте падения АКБ, а также значительных механических воздействий на АКБ, которые могут привести к повреждению ее корпуса. Это может вызвать утечку электролита и привести к травмам, порче или взрыву АКБ и Устройства.

# 7 Возможности

- Встроенная подсветка дисплея
- Внутренняя память 4 ГБ
- Слот для microSD/SDHC-карт (до 32 ГБ)
- WiFi модуль (802.11b/g/n) для выхода в Интернет
- Поддержка текстовых форматов: DOC, DJVU, PDF, FB2, TXT, MOBI, HTML, RTF, FBZ, EPUB, ODT, DOCX, PRC, TCR, XPS, CBZ
- Поддержка архивов ZIP, RAR
- Автоматический режим просмотра текстовых файлов
- Сохранение/удаление закладок
- История просмотра последних файлов
- Поворот текста
- Поддержка оглавлений
- Отображение сносок в тексте
- Воспроизведение изображений в форматах: JPG, BMP, GIF, PNG
- Изменение масштаба изображений
- Блокнот
- Автовыключение
- Блокировка экрана
- Поиск файлов
- Копирование/удаление файлов без использования ПК
- Интерфейс USB 2.0 (подключение к ПК)
- Дата и время

Перед первым использованием полностью зарядите аккумуляторную батарею.

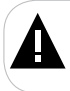

### ВНИМАНИЕ!

Перед началом использования книги внимательно ознакомьтесь с правилами эксплуатации аккумуляторной батареи (см. п. 6).

По достижении полного заряда аккумуляторной батареи процесс заряда будет автоматически остановлен.

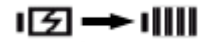

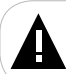

### ВНИМАНИЕ!

Избегайте попадания посторонних предметов в разъемы книги.

# 8.1 Подключение карты памяти

Устройство оборудовано слотом для дополнительных карт памяти формата microSD/SDHC (Secure Digital Card). Для просмотра файлов с карты памяти поместите ее до упора в соответствующий разъем в корпусе книги, как показано на рисунке.

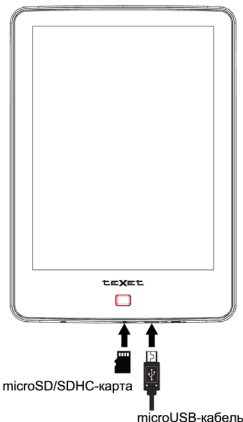

Максимальный объем карты памяти – 32 ГБ.

Если карта была установлена верно, устройство обнаружит ее автоматически.

Для отключения microSD-карты нажмите и удерживайте кнопку вы перейдете в главное меню. Выберите "Опции" - "Память". Нажмите на строку "Извлечь SD-карту", карта будет отключена.

Для извлечения карты памяти слегка надавите на нее, карта легко выйдет из слота.

# 8.2 Подключение устройства к ПК

Для подключения устройства к персональному компьютеру (далее ПК) используйте стандартный microUSB-кабель (входит в комплект поставки). Подключите его сначала к ПК, а затем к книге.

| USB-подключение                                                                                                    |
|----------------------------------------------------------------------------------------------------|
| Книга подключена к компьютеру через порт USB. Нажмите кнопку ниже, если<br>необходимо копировать файлы с компьютера на SD-карту устройства Android<br>(или наоборот). |
|                                                                                                    |
|                                                                                                    |
|                                                                                                    |
|                                                                                                    |
|                                                                                                    |
|                                                                                                    |
|                                                                                                    |
|                                                                                                    |
|                                                                                                    |
|                                                                                                    |
| Включить USB-накопитель                                                                                                    |
|                                                                                                    |

Далее нажмите "Включить USB-накопитель".

| Включение USB-накопителя                                                                                                    |    |  |        |  |
|----------------------------------------------------------------------------------------------------|----|--|--------|--|
| При включении USB-накопителя некоторые используемые<br>приложения могут прекратить работу и оставаться<br>недоступными до отключения USB-накопителя. |    |  |        |  |
|                                                                                                    | ОК |  | Отмена |  |

Нажмите "Ок".

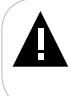

### ВНИМАНИЕ!

Данное информационное сообщение выводится на экран только в том случае, если внутренняя память устройства в текущий момент используется каким-либо приложением.

### Системные требования:

| icrosoft Windows 2000/XP/Vista/7 |
|----------------------------------|
| li                               |

После подключения книги к компьютеру все операционные системы опознают ее автоматически и в папке "Мой компьютер" появятся две иконки: "TB-176FL" (Память), "Съемный диск" (microSD-карта).

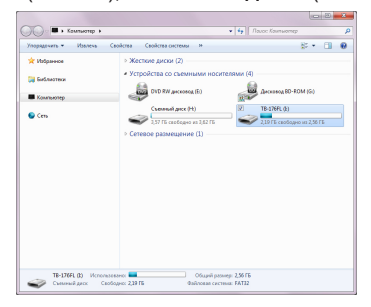

# 8.3 Работа с документами

В папке "Мой компьютер" дважды щелкните мышью по иконке книги "TB-176FL".

Использовать съемный диск книги можно точно так же, как и обычное USB-устройство для хранения данных. Можно создавать и удалять папки, копировать файлы с компьютера на книгу и обратно, переименовывать

### файлы, записанные на книгу.

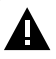

### ВНИМАНИЕ!

Загружать файлы в книгу необходимо один за другим, последовательно. Не используйте многопоточное копирование (несколько параллельных процессов).

# 8.4 Отключение от компьютера

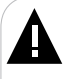

### ВНИМАНИЕ!

Ни в коем случае не отключайте книгу от компьютера в процессе чтения, записи или удаления файлов.

Используйте иконку **"Безопасное извлечение устройства"** на панели задач для отключения книги.

Для отключения устройства от компьютера воспользуйтесь следующими способами:

Вариант 1. Отключение с помощью "Безопасного извлечения устройства" Windows.

 Щелкните левой кнопкой мыши на значок на панели задач.

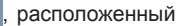

2) Нажмите на строку появившегося меню "Извлечь "teXet".

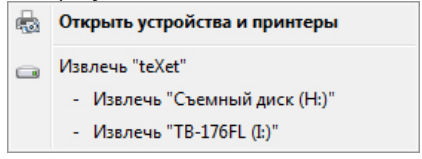

Теперь книга может быть безопасно отключена от компьютера.

Оборудование может быть извлечено Теперь устройство "Запоминающее устройство для USB" может быть безопасно извлечено из компьютера.

Вариант 2. Отключение съемного диска Android.

| озр-наконитель используется                                                                                  |
|----------------------------------------------------------------------------------------------------|
| Перед отключением USB-накопителя убедитесь, что SD-карта устройства Android<br>была отключена от компьютера. |
|                                                                                                    |
|                                                                                                    |
|                                                                                                    |
|                                                                                                    |
|                                                                                                    |
|                                                                                                    |
|                                                                                                    |
|                                                                                                    |
|                                                                                                    |
|                                                                                                    |
|                                                                                                    |
|                                                                                                    |
| OTVINUUTE LISB-URYONNTAIL                                                                                    |
| отключить озв-накопитель                                                                                     |
|                                                                                                    |

Нажмите "Отключить USB-накопитель".

Для извлечения USB-кабеля аккуратно потяните его на себя, кабель легко отсоединится от устройства. В окне "Мой компьютер" щелкните правой кнопкой мыши на значок "TB-176FL" и в появившемся меню выберите "Форматировать".

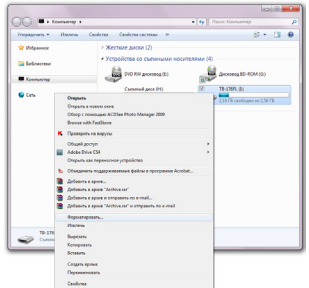

В появившемся окне нажмите кнопку "**Начать**" для начала форматирования.

| op | матирование "TB-176FL (I:)"                                                                                            |
|----|----------------------------------------------------------------------------------------------------|
| Ē۲ | кость:                                                                                                    |
| 2, | 56 ГБ 👻                                                                                                    |
| Φa | йловая система:                                                                                                    |
| F/ | АТ32 (по умолчанию) 🔹                                                                                                  |
| Pa | змер кластера:                                                                                                    |
| 8  | 192 байт 🔹                                                                                                    |
| Me | тка тома:<br>8-176РL<br>Дособы форматирования:<br>2) Быстрое (очистка оглавления)<br>Создание зарузочного диока MS-DOS |
|    | Начать Закрыть                                                                                                    |

Электронную книгу нужно форматировать в следующих ситуациях:

1. В процессе воспроизведения возникают проблемы, которые вы не можете устранить после прочтения раздела "Возможные неисправности и методы их устранения".

 Невозможно удалить, воспроизвести или записать файлы или каталоги, в документах потеряны данные.

# ▲

### ПРИМЕЧАНИЕ!

Не форматируйте книгу слишком часто, поскольку это наносит устройству вред.

# 9 Начало эксплуатации

# 9.1 Управление питанием

Для включения электронной книги нажмите и удерживайте кнопку (включения/выключения питания) в течение 3 секунд, на дисплее появится заставка включения. Загрузка операционной системы произойдет за несколько секунд.

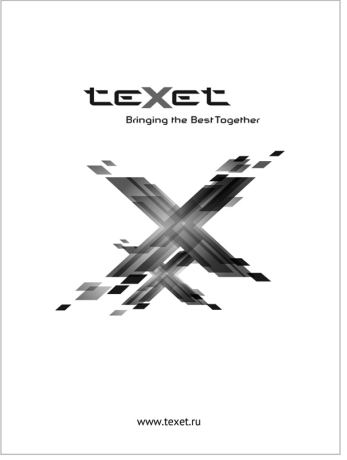

Для выхода в главное меню нажмите и удерживайте кнопку 🥅

Для выключения питания снова нажмите и удерживайте кнопку (включения/выключения питания).

| 🔄 Выключение           |        |  |
|------------------------|--------|--|
| Книга будет выключена. |        |  |
| ок                     | Отмена |  |

Выберите "Ок" для выключения питания книги.

Если устройство некоторое время не используется, то питание выключится автоматически в соответствии с заданным пользователем

временем отключения (см. пункт меню "Опции" - "Экран" - "Автовыключение").

Если устройство не включается, не откликается на нажатия сенсорного дисплея или не реагирует на подключение СЗУ, перезагрузите его, нажав тонким неострым предметом кнопку в отверстии **RESET**.

### 9.2 Блокировка и подсветка дисплея

Для включения/выключения блокировки дисплея используйте короткое нажатие кнопки . Установить время автоматической блокировки дисплея можно в пункте меню "Опции" - "Экран" - "Блокировка" (см. п. 15.2).

### ВНИМАНИЕ!

Время автоматического включения блокировки может незначительно отличаться от заданного в связи с невозможностью точного контроля времени процессором в режиме пониженного энергопотребления.

Книга оборудована встроенной подсветкой экрана. Для изменения уровня подсветки в пункте меню "Опции" - "Экран" - "Подсветка" установите бегунок в нужное положение.

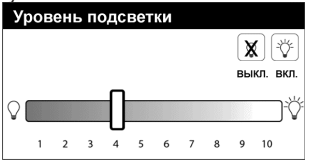

Для включения/выключения подсветки используйте кнопки "ВКЛ./ ВЫКЛ."

Используйте бегунок для изменения уровня подсветки.

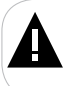

### ВНИМАНИЕ!

Использование встроенной подсветки экрана снижает время автономной работы аккумуляторной батареи книги.

# 9.3 Настройка Wi-Fi

Для доступа к настройкам подключения к сети Интернет по Wi-Fi воспользуйтесь следующими указаниями:

1. Нажмите и удерживайте кнопку 🛄 для выхода в главное меню.

2. Выберите раздел "Опции".

 Войдите в раздел "Беспроводные сети" и поставьте маркер в строке "Wi-Fi". Устройство автоматически просканирует доступные сети Wi-Fi.

| Настройки                         |                                                  | 区 |
|-----------------------------------|--------------------------------------------------|---|
| •                                 | Настройки Wi-Fi                                  |   |
| Wi-Fi                             |                                                  |   |
| Настройки V<br>Настройка и управл | Vi-Fi<br>пение точками доступа беспроводной сети |   |

4. Войдите в раздел "Настройки Wi-Fi" и выберите нужную Wi-Fi-сеть. В открывшемся окне введите пароль и нажмите «Подключить».

| 🔬 xxxxx                            |                         |
|------------------------------------|-------------------------|
| Безопасность<br>Уровень<br>сигнала | WPA/WPA2 PSK<br>Хороший |
| Пароль                             |                         |
| Подк                               | Показать пароль.        |

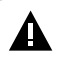

### ПРИМЕЧАНИЕ!

Возможность автоматической раздачи IP адресов зависит от настроек Wi-Fi роутера. В том случае, если автоматическая раздача IP адресов поддерживается, дополнительные настройки не требуются. Задать статический IP адрес вы можете в дополнительных настройках при подключении к сети.

5. В строке состояния появится иконка подключения к сети Wi-Fi 穼.

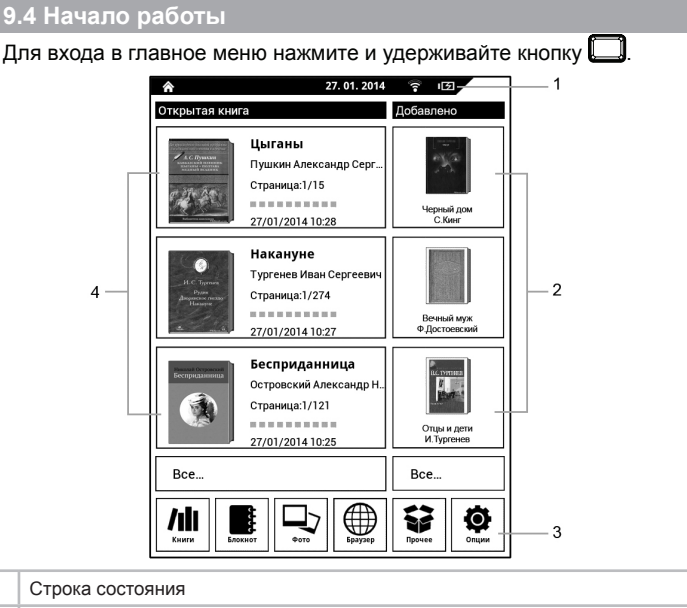

|   | -                                                     |
|---|-------------------------------------------------------|
| 2 | Библиотека (список из 3 последних загруженных файлов) |
| 3 | Строка основных приложений                            |
| 4 | История просмотра файлов (3 последних открытых файла) |

Для просмотра всего списка последних открытых файлов нажмите кнопку "**Все**" в столбце "**Открытая книга**".

Для просмотра всего списка последних загруженных файлов нажмите кнопку "**Все**" в столбце "**Добавлено**".

Нажмите на обложку книги для начала просмотра текстового файла.

Управление текстовыми файлами аналогично управлению файлами в разделе "Книги" (см. п.10).

Нажмите на иконку приложения для начала работы с разделом.

1

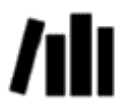

### Книги

В этом режиме вы можете просматривать текстовые файлы в форматах DOC, DJVU, PDF, FB2, TXT, MOBI, HTML, RTF, FBZ, EPUB, ODT, DOCX, PRC, TCR, XPS, CBZ. Нажмите и удерживайте кнопку Для выхода в главное меню. Выберите приложение "Книги".

# 10.1 Просмотр текстовых файлов

В меню отображается список текстовых файлов, хранящихся в памяти книги и на подключенной карте памяти.

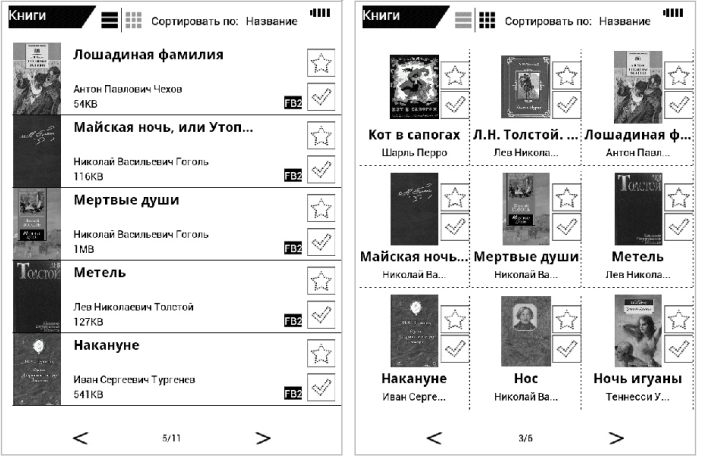

Проведите по экрану влево/вправо для просмотра всего списка.

Для добавления файла в список избранных текстовых файлов нажмите на иконку 💭 справа от его названия. Для удаления файла из списка избранных еще раз нажмите на иконку 💭. Также удалить файл

из Избранного можно в разделе "Прочее" - "Избранное" (см.п. 14.1).

Для входа во вспомогательное меню управления файлами нажмите на выбранный тип сортировки ("Сортировать по:...") в верхней части экрана.

| Избранное  |           |
|------------|-----------|
| Поиск      |           |
| Сортировка | Название  |
|            | Автор     |
|            | Добавлено |
| Вид        | Список    |
|            | Обложки   |
| Выход      |           |

Для перехода к избранным файлам выберите "Избранное". Более подробно процесс управления избранными файлами описан в разделе "Прочее" - "Избранное" (см. п.14.1).

Для перехода в режим поиска текстовых файлов выберите "Поиск".

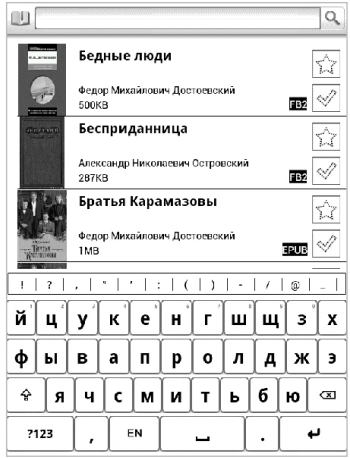

Введите название книги/автора/формат или имя файла в строку поиска и нажмите кнопку Q.

Для сортировки текстовых файлов выберите нужный параметр (Название/Автор/Добавлено).

Для изменения вида отображения списка текстовых файлов выберите

характеристику (Список/Обложки) или используйте кнопки 💻

Для выхода из вспомогательного меню нажмите кнопку []].

Для перехода к предыдущей/следующей странице с файлами используйте кнопки < *l* > или проведите по экрану влево/вправо.

Для начала просмотра файла нажмите на его название.

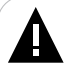

### ВНИМАНИЕ!

Прежде чем начать просмотр текстовых файлов (книг), выберите соответствующий язык в пункте меню "**Опции" - "Язык**". В противном случае содержимое текстовых файлов может быть искажено.

# 10.2 Сенсорные зоны управления

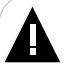

### ВНИМАНИЕ!

Электронная книга оснащена емкостным сенсором, для работы с устройством достаточно легкого касания подушечкой пальца поверхности экрана. Не прилагайте излишних усилий при нажатии, так как можно повредить экран. Если книга не откликается на нажатие, не усиливайте прикосновение, а подождите несколько секунд.

Для перехода к следующей текстовой странице проведите по экрану справа налево или снизу вверх как показано на рисунках 1/2.

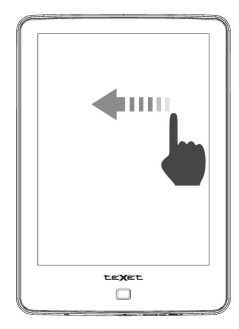

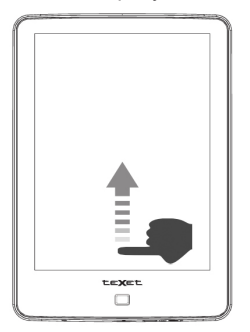

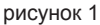

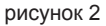

Для перехода к предыдущей текстовой странице проведите по экрану слева направо или сверху вниз как показано на рисунках 3/4.

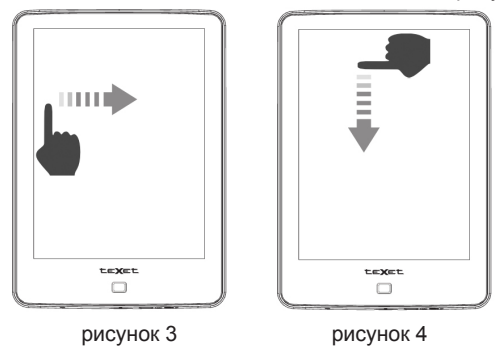

Для уменьшения/увеличения размера шрифта проведите по левой части экрана сверху вниз/снизу вверх или прикоснитесь одним пальцем к дисплею (не отпускайте его), а другим проведите к центру или от центра дисплея как показано на рисунке 5/6.

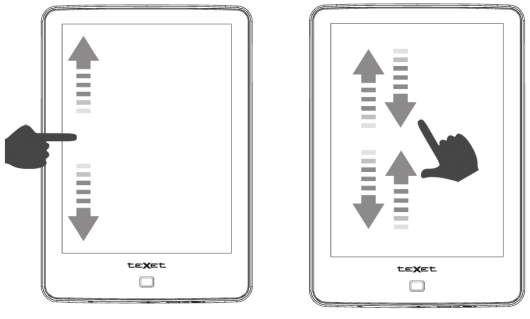

рисунок 5

рисунок 6

Для изменения уровня подсветки экрана проведите по правой части экрана сверху вниз/снизу вверх по экрану как показано на рисунке 7.

![](_page_25_Picture_5.jpeg)

рисунок 7

Для перехода к содержанию текстового файла проведите двумя пальцами сверху вниз по экрану как показано на рисунке 8 или используйте кнопку 🗐 во вспомогательном меню.

![](_page_26_Picture_0.jpeg)

рисунок 8

Для перехода к вспомогательному меню управления текстовыми файлами проведите двумя пальцами снизу вверх по экрану как показано на рисунке 9 или используйте кнопку 🕥 во вспомогательном меню.

![](_page_26_Picture_3.jpeg)

рисунок 9

Для входа во вспомогательное меню управления в режиме просмотра текста нажмите на экран.

### Вход в меню списков файлов Выделить весь текст Вход во вспомогательное $\mathbf{\overline{\mathbf{+}}}$ Переход к содержанию меню Вход в меню добавления AA Уменьшение размера шрифта закладок ۲ ۲ A۵ Увеличение размера шрифта Скрыть строку меню

### Меню списков файлов:

| 🚑 Открыть книгу    |
|--------------------|
| Открыть файл       |
| Избранное          |
| Библиотека         |
| Последние открытые |
| Отмена             |

Нажмите кнопку 🔄 для выделения всей страницы или нажмите кнопку 🔄 и проведите пальцем по слову/фрагменту текста.

![](_page_28_Figure_0.jpeg)

Нажмите кнопку 🖬 для входа в меню работы с выделенным текстом.

| 🚑 Действия        |
|-------------------|
| Добавить цитату   |
| Добавить закладку |
| Маркер            |
| Словарь           |
| Отправить         |
| Копировать        |
| Редактор          |
| Отмена            |

Для перехода к вспомогательному меню управления текстовыми файлами нажмите кнопку 🕤 или проведите двумя пальцами снизу вверх по экрану как показано на рисунке 9 (см. стр. 26). Вспомогательное меню:

|               | ►         | Ø                 |
|---------------|-----------|-------------------|
| Открыть книгу | Переход   | Следующий профиль |
| *             | Ô         |                   |
| Действия      | Настройки | Файл              |

# Меню "Действия":

| Действия           |
|--------------------|
| Словарь            |
| Выделить все       |
| Полный экран       |
| Увеличить шрифт    |
| Уменьшить шрифт    |
| Автопрокрутка      |
| Добавить закладку  |
| Добавить цитату    |
| Поворот экрана     |
| Предыдущий профиль |

| Меню | "Переход": |  |
|------|------------|--|
|      | -          |  |

| • •                  |  |
|----------------------|--|
| Переход              |  |
| Содержание           |  |
| Закладки             |  |
| Проценты/Страницы    |  |
| Поиск                |  |
| Поиск далее          |  |
| В начало             |  |
| В конец              |  |
| Вперед               |  |
| Назад                |  |
| Предыдущая глава     |  |
| Следующая глава      |  |
| Вперед на 10 страниц |  |
| Назад на 10 страниц  |  |

Для быстрого перехода к необходимой странице можно использовать информационную шкалу:

|       | <del></del> | + # + + + + + # # # # # # # # # # # # # |      |       |
|-------|-------------|-----------------------------------------|------|-------|
| 1,16% | 3/236       | Басни • Крылов Иван Андреевич           | ~64% | 08:52 |

Нажмите на нее, на экране появится дополнительное меню:

| 43 | %, 102 страница | а из 236 |   |
|----|-----------------|----------|---|
|    |                 |          | C |
|    | ок              | Отмена   |   |

Выберите необходимую страницу с помощью бегунка и нажмите кнопку "Ок".

Меню "Настройки":

| Настройки                                                                          |         |
|------------------------------------------------------------------------------------|---------|
| Основные Блокировка отключения, переносы в тексте, словари, размер страницы и т.д. |         |
| Экран<br>Настройки отображения                                                     |         |
| Текущий профиль<br>Шрифты, цвета, поля текста и другие свойства текущего профиля   |         |
| Стили<br>Свойства стилей текста                                                    |         |
| Тап-зоны, жесты и кнопки<br>Настройка действий                                     |         |
| Библиотека<br>После изменения параметров необходимо пересканировать библиотеку     |         |
| Тонкая настройка<br>Расширенные настройки                                          |         |
| Вид настроек<br>Все возможности и настройки                                        | $\odot$ |

# Меню "Файл":

| Φ  | айл                      |
|----|--------------------------|
| И⊦ | формация                 |
| Co | хранение настроек        |
| Из | вменить кодовую страницу |
| Из | зменить форматирование   |
| Дe | айствия с книгой         |
| То | п-100 Книг и авторов     |
| Сп | равка по программе       |
| Св | ернуть программу         |
| За | крыть программу          |

Для выхода из режима чтения нажмите кнопку [\_\_].

| Действия           |
|--------------------|
| Назад              |
| Вперед             |
| Открыть книгу      |
| Свернуть программу |
| Закрыть программу  |
| Отмена             |

Выберите пункт "Закрыть программу" для выхода из приложения, выберите пункт "Свернуть программу" для перехода к главному меню, при этом приложение останется активным.

![](_page_33_Picture_1.jpeg)

### Блокнот

В этом режиме вы можете создавать текстовые записи. Нажмите и удерживайте кнопку П для выхода в главное меню. Выберите приложение "Блокнот".

![](_page_33_Picture_4.jpeg)

Нажмите на название заметки для просмотра.

Используйте кнопки ( ) ля просмотра предыдущей/следующей страницы с сохраненными заметками.

Для создания новой заметки нажмите кнопку

![](_page_34_Picture_0.jpeg)

Используйте виртуальную клавиатуру для ввода текста заметки.

Нажмите "**Сохранить**" для сохранения заметки, нажмите "**Новая**" для создания новой заметки.

Для выхода из раздела нажмите и удерживайте кнопку

# 12 Фото

![](_page_35_Picture_1.jpeg)

Фото

В этом режиме вы можете просматривать изображения в форматах JPG, BMP, GIF, PNG. Нажмите и удерживайте кнопку Для выхода в главное меню. Выберите приложение "Фото".

# 

Проведите по экрану вверх/вниз для просмотра всего списка. Нажмите на папку для ее просмотра всех файлов.

Для входа во вспомогательное меню управления файлами нажмите на низображение и удерживайте в течение 3 секунд.

| Параметры картинки |
|--------------------|
| Просмотр           |
| Повернуть          |
| Удалить            |
| Обрезать           |
| Информация         |
| Слайд-шоу          |

Для начала просмотра изображения выберите "Просмотр".

Для поворота изображения выберите "Повернуть".

Повернуть влево

Повернуть вправо

Выберите вариант поворота.

Для удаления изображения выберите "Удалить".

| 📩 Удалить |  |  |  |  |  |
|-----------|--|--|--|--|--|
| Удалить?  |  |  |  |  |  |
| ОК Отмена |  |  |  |  |  |

Нажмите "Ок" для удаления изображения.

Для того, чтобы обрезать часть изображения выберите "Обрезать".

![](_page_37_Picture_0.jpeg)

Выберите необходимую часть изображения и нажмите "Сохранить".<sup>1</sup>

Для просмотра информации о файле выберите "Информация".

![](_page_37_Picture_3.jpeg)

Для начала просмотра изображений в режиме слайд-шоу выберите "Слайд-шоу".

Для перехода к предыдущему/следующему изображению проведите по экрану слева направо или справа налево.

Для выхода из режима просмотра изображений нажмите кнопку [

<sup>1 -</sup> Оригинал фото будет сохранен.

В режиме просмотра изображений нажмите на экран для входа во вспомогательное меню.

![](_page_38_Figure_2.jpeg)

Для удаления изображения выберите "Удалить".

| 🚬 Удалить |    |  |        |  |  |
|-----------|----|--|--------|--|--|
| Удалит    | ь? |  |        |  |  |
|           | ок |  | Отмена |  |  |

Нажмите "Ок" для удаления изображения.

Для поворота изображения выберите "Повернуть".

Повернуть влево

Перевернуть

Повернуть вправо

Выберите вариант поворота.

Для выхода из режима просмотра изображений нажмите кнопку [

# 13 Браузер

![](_page_39_Picture_1.jpeg)

Браузер

В этом режиме вы можете просматривать веб-страницы в браузере. Нажмите и удерживайте кнопку П для выхода в главное меню. Выберите приложение "Браузер".

![](_page_39_Picture_4.jpeg)

### ВНИМАНИЕ!

Пункт меню "Браузер" доступен только при установленном Wi-Fi соединении (см. п. 9.3).

Используйте виртуальную клавиатуру для ввода адреса вебстраницы.

Для входа во вспомогательное меню нажмите на строку ввода и удерживайте в течение 3 секунд.

Копировать URL страницы

Вспомогательное меню

Выберите "Вспомогательное меню" управления браузером.

| 0          | X        | <b>1</b>      |
|------------|----------|---------------|
| Новое окно | Закладки | Окна          |
| S          | -        | O             |
| Обновить   | Вперед   | Дополнительно |

Для создания новой вкладки в браузере выберите "Новое окно".

Для просмотра списка закладок/часто посещаемых страниц/истории выберите "Закладки".

Для просмотра списка открытых вкладок выберите "Окна".

Для просмотра списка открытых вкладок выберите "Окна".

Для обновления веб-страницы выберите "Обновить".

Для перехода на страницу вперед выберите **"Вперед"**. Для возврата на предыдущую страницу используйте кнопку **П**.

Для установки дополнительных настроек просмотра веб-страниц выберите **"Дополнительно"**.

| Добавить закладку     |  |  |  |  |  |  |
|-----------------------|--|--|--|--|--|--|
| Найти на странице     |  |  |  |  |  |  |
| Выбрать текст         |  |  |  |  |  |  |
| Информация о странице |  |  |  |  |  |  |
| Загрузки              |  |  |  |  |  |  |
| Настройки             |  |  |  |  |  |  |

Для выхода из меню дополнительных настроек используйте кнопку

# 14 Прочее

![](_page_41_Picture_1.jpeg)

Прочее

В этом режиме вы можете просматривать дополнительные разделы меню. Нажмите и удерживайте кнопку 
 для выхода в главное меню. Выберите раздел "Прочее".

![](_page_41_Picture_4.jpeg)

Для входа в раздел нажмите на его название.

Для выхода из раздела выберите "Выход" или нажмите кнопку

# 14.1 Избранное

В этом режиме вы можете просматривать избранные текстовые файлы.

![](_page_42_Picture_0.jpeg)

Для входа во вспомогательное меню нажмите на название файла и удерживайте в течение 3 секунд.

![](_page_42_Figure_2.jpeg)

Для начала просмотра текущего файла выберите "Читать книгу".

Для удаления файла из списка избранных файлов выберите "Удалить из Избранного".

Для удаления файла из памяти выберите "Удалить книгу".

| Бедные люди |    |   |     |  |  |
|-------------|----|---|-----|--|--|
| Удалить?    |    |   |     |  |  |
|             | Да | ] | Нет |  |  |

Нажмите "Ок" для удаления файла.

Добавить файл в список избранных файлов можно в разделе "**Книги**" (см. п. 10.1)

Для начала просмотра файла нажмите на его название.

Управление воспроизведением файлов аналогично управлению файлами в соответствующих разделах.

# 14.2 Файлы

В этом режиме вы можете просматривать полный список файлов и папок, хранящихся в памяти книги или на подключенной карте памяти.

Внутренняя память

Карта памяти

Если к книге подключены дополнительные источники памяти (например, карта microSD), выберите нужный источник файлов в списке и нажмите на него.

На странице просмотра файлов отображается полный список папок и файлов, хранящихся на выбранном источнике.

Проведите по экрану сверху вниз или снизу вверх для выбора нужной папки или файла.

![](_page_43_Picture_8.jpeg)

Для входа во вспомогательное меню управления файлами нажмите на название файла и удерживайте в течение 3 секунд.

![](_page_44_Figure_0.jpeg)

Вставить

Удалить файл

Для копирования файла выберите "Копировать". Выберите папку, в которой необходимо создать копию файла, нажмите на название любого файла из этой папки и удерживайте в течение 3 секунд. Выберите "Вставить", подождите некоторое время, после завершения процесса копирования книга вернется к списку файлов.

![](_page_44_Picture_4.jpeg)

### ВНИМАНИЕ!

Скопировать файл можно только в папку, в которой уже есть файлы. В пустую папку скопировать файл нельзя.

Копирование файлов большого объема может занять достаточно длительное время. Рекомендуем копировать файлы большого объема в режиме подключения к ПК.

Для удаления файла выберите "Удалить".

![](_page_44_Figure_9.jpeg)

Нажмите "Да", файл будет удален.

# 14.3 Руководство по эксплуатации

В этом режиме вы можете просматривать электронную версию руководства по эксплуатации электронной книги.

# 14.4 Приложения

В этом режиме вы можете просматривать список всех установленных приложений.

Изменить настройки приложений вы можете в пункте меню "Опции" -"Приложения" (см. п. 15.3).

# 14.5 Почта

В этом режиме вы перейдете к сервису электронной почты.

| Настройка                                                                           | лектрон | ной поч  | ты         |     |            |       |          |              |
|-------------------------------------------------------------------------------------|---------|----------|------------|-----|------------|-------|----------|--------------|
| Программу Ernail можно легко настроить для большинства<br>юпулярных почтовых служб. |         |          |            |     |            |       |          |              |
| 4 0000 000                                                                          |         | oŭ nou   |            |     |            |       |          |              |
| Адрес эле                                                                           | ектронн | юи поч   | ты         |     |            |       |          |              |
| Пароль                                                                              |         |          |            |     |            |       |          |              |
| Настройка                                                                           | вручную |          |            |     |            |       |          | Далее 💽      |
| q v                                                                                 | vle     |          | <u>r</u> [ | t j | <u>y l</u> | i j   | <u> </u> | <u>ק</u> ר כ |
| a                                                                                   | s       | d        | f          | g   | h          | j     | k        |              |
| Ŷ                                                                                   | z       | x        | c          | v   | b          | [ n ] | m        |              |
| ?123                                                                                | (       | <b>9</b> | RU         | E   | <b>ں</b> ' | Γ.    |          | Далее        |

Введите логин и пароль электронной почты с помощью виртуальной клавиатуры.

Программа автоматически определит настройки сервера.

| настроика з  | лектрон  | HON NOW   | a second  |          |          |                       |          |
|--------------|----------|-----------|-----------|----------|----------|-----------------------|----------|
| Ваш аккау    | нт наст  | роен, ж   | дите с    | ообщен   | ий!      |                       |          |
| Трисвойте эт | ому акка | унту назв | зание (по | желанин  | o)       |                       |          |
|              |          |           |           |          |          |                       | I        |
| Заше имя (по | казывает | ся в исхо | дящих с   | ообщени  | οù       |                       |          |
|              |          |           |           |          |          |                       |          |
|              |          |           |           |          |          |                       |          |
|              |          |           |           |          |          |                       |          |
|              |          |           |           |          |          |                       |          |
|              |          |           |           |          |          |                       |          |
|              |          |           |           |          |          |                       |          |
|              |          |           |           |          |          |                       |          |
|              |          |           |           |          |          |                       |          |
|              |          |           |           |          |          |                       |          |
|              |          |           |           |          |          |                       |          |
|              |          |           |           |          |          | and the second second |          |
|              |          |           |           |          |          |                       | Готово   |
| !   ?        |          | •         | ·   :     | (        |          | -   /                 |          |
| ~            | · · · ·  | · ·       | - Y       |          | - Y      | ~                     |          |
| QV           | V   E    | :   F     | ۲  `t     | ר   ז    | / ¦ι     | J I                   | OP       |
|              |          | <u> </u>  | <u> </u>  | —        |          | <u> </u>              |          |
| A            | S        | D         | F         | G        | H        | J                     | К   L    |
|              | $\equiv$ | —         | —         | $\equiv$ | $\equiv$ |                       | Ť        |
| +            | Z        | X         | С         | V        | B        | N                     | M   ∞    |
| 2122         |          |           | BII       |          | ,<br>1   |                       | Farana   |
| : 125        | 1        |           | NO        |          | <u>ц</u> | 1.                    | L 1010B0 |

Введите название аккаунта и ваше имя с помощью виртуальной клавиатуры.

Книга перейдет к вашему электронному почтовому ящику.

![](_page_46_Picture_1.jpeg)

Опции

В этом режиме вы можете задавать дополнительные настройки работы книги. Нажмите и удерживайте кнопку []] для выхода в главное меню. Выберите приложение "Опции".

| Опции             | 4111 |
|-------------------|------|
| Беспроводные сети |      |
| Экран             |      |
| Приложения        |      |
| Сброс настроек    |      |
| Память            |      |
| Язык              |      |
| Дата и время      |      |
| Информация        |      |

Для входа в раздел нажмите на его название.

Для выхода из разделов используйте кнопку [

# 15.1 Настройки беспроводных сетей

Для включения Wi-Fi и изменения настроек подключения к беспроводной сети выберите "Беспроводные сети".

Для включения/выключения функции Wi-Fi установите/удалите маркер в строке "Wi-Fi" 🖌.

Для изменения дополнительных настроек внешних подключений выберите "Настройки Wi-Fi". Для подключения к сети Wi-Fi нажмите на ее название.

| 🗼 XXXXX                            |                         |  |  |  |  |
|------------------------------------|-------------------------|--|--|--|--|
| Безопасность<br>Уровень<br>сигнала | WPA/WPA2 PSK<br>Хороший |  |  |  |  |
| Пароль                             |                         |  |  |  |  |
| (                                  | Показать пароль.        |  |  |  |  |
| Подк                               | пючить Отмена           |  |  |  |  |

С помощью виртуальной клавиатуры введите пароль и нажмите кнопку "Подключить".

Для подключения к новой сети Wi-Fi выберите "Добавить сеть Wi-Fi".

| Имя сети (SSID)<br>Безопасность<br>Не защищена | 🗼 Добавить сеть Wi-Fi |  |  |  |  |
|------------------------------------------------|-----------------------|--|--|--|--|
| Безопасность<br>Не защищена                    | Имя сети (SSID)       |  |  |  |  |
| не защищена                                    | Безопасность          |  |  |  |  |
| Соуранить Отмона                               | Соуранить             |  |  |  |  |

Введите название новой сети Wi-Fi с помощью виртуальной клавиатуры, выберите необходимые параметры безопасности и нажмите кнопку "Сохранить".

Для входа в меню настроек сети нажмите на название сети, с которой установлено соединение, и удерживайте в течение 3 секунд.

Удалить эту сеть

Изменить сеть

Для удаления сети из списка выберите "Удалить эту сеть".

Для изменения параметров сети выберите "Изменить сеть".

Для изменения настроек экрана выберите "Экран".

Блокировка

Режим обновления

Автовыключение

Подсветка

Для установки времени автоматической блокировки экрана выберите **"Блокировка"**.

![](_page_48_Figure_7.jpeg)

Выберите временной интервал.

Для изменения режима обновления экрана выберите "Режим обновления".

Каждую страницу

Каждые 3 страницы

Каждые 5 страниц

Каждые 10 страниц

Выберите вариант обновления.

Для установки времени автоматического отключения питания книги, в случае ее бездействия, выберите "Автовыключение".

![](_page_48_Figure_16.jpeg)

Выберите временной интервал.

Для изменения уровня подсветки экрана выберите "Подсветка".

![](_page_49_Picture_1.jpeg)

Для включения/выключения подсветки используйте кнопки "ВКЛ./ ВЫКЛ."

Используйте бегунок для изменения уровня яркости подсветки.

![](_page_49_Picture_4.jpeg)

### ВНИМАНИЕ!

Использование встроенной подсветки экрана снижает время автономной работы аккумуляторной батареи книги.

# 15.3 Настройка приложений

В этом режиме вы можете изменить настройки приложений.

![](_page_49_Picture_9.jpeg)

# 15.4 Сброс настроек

Для сброса пользовательских настроек и удаления данных, сохраненных в памяти книги, выберите "Сброс настроек".

Для удаления данных, сохраненных на карте памяти, установите маркер в окне справа от пункта "**Очистить карту**"-

|     | Опции                                                                                                    |  |  |
|-----|----------------------------------------------------------------------------------------------------|--|--|
|     | Сброс настроек                                                                                                    |  |  |
|     | Это приведет к удалению всех данных с внутреннего накопителя<br>книги, включая:                                            |  |  |
|     | <ul> <li>ваш аккаунт Google;</li> <li>данные и настройки системы и приложений;</li> <li>загруженные приложения.</li> </ul> |  |  |
|     | Чтобы удалить книги, изображения и другие пользовательские<br>данные, необходимо очистить <b>SD-карту</b> .                |  |  |
|     | Очистить карту<br>Удалить всю информацию из памяти, включая книги?                                                         |  |  |
|     |                                                                                                    |  |  |
|     |                                                                                                    |  |  |
|     |                                                                                                    |  |  |
|     | Сбрикить<br>настройки книги                                                                                                |  |  |
| опк | пку "Сбросить настройки книги".                                                                                            |  |  |

![](_page_50_Picture_1.jpeg)

Далее нажмите кнопку "Стереть все".

![](_page_50_Picture_3.jpeg)

### ВНИМАНИЕ!

Книга перезагрузится. Все пользовательские настройки и данные будут удалены.

# 15.5 Память

Нажмите кн

Для просмотра информации о свободной/используемой памяти книги/карты, безопасного извлечения карты памяти и форматирования памяти книги/карты выберите "Память".

| •                             | Память                                                         |
|-------------------------------|----------------------------------------------------------------|
| карта                         |                                                                |
| Всего мест<br>Недоступно      | a                                                              |
| Свободно<br>Недоступно        |                                                                |
| Подключи<br>Вставьте SD-ка    | ть SD-карту<br>ту для подключения                              |
| Очистить<br>Удаляет все дая   | SD-карту<br>ные с SD-карты, например книги, музыку и фотографи |
| Всего мес<br>2,57ГБ           | a                                                              |
| Свободно<br>2,50ГБ            |                                                                |
| Очистить                      | ЛАМЯТЬ<br>формацию из памяти, включая книги?                   |
| Удалить всю ин                |                                                                |
| Удалить всю ин<br>(тр. память |                                                                |

# 15.6 Настройка языка

Для изменения языка меню выберите "Язык".

Нажмите "Выбрать язык" и установите нужное значение.

# 15.7 Настройки даты и времени

Для изменения настроек даты и времени выберите "Дата и время".

| - 41                 |
|----------------------|
| и                    |
|                      |
|                      |
|                      |
|                      |
| ✓                    |
| $\overline{\bullet}$ |
|                      |

Для автоматического обновления даты и времени установите маркер

в строке "Автоматически"

Для настройки даты вручную выберите "Настроить дату".<sup>2</sup>

![](_page_52_Picture_3.jpeg)

Установите текущую дату и нажмите кнопку "Установить".

Для установки вручную часового пояса выберите "Выбрать часовой пояс", в списке установите нужное значение.

Для уставноки времени вручную выберите "Настроить время".

![](_page_52_Picture_7.jpeg)

Для выбора 24-часового формата времени установите маркер в строке "24-часовой формат"

Для изменения формата даты нажмите "Выбрать формат даты".

| MM.Д  | цд.ГГГГ |
|-------|---------|
| ДД.М  | Μ.ΓΓΓΓ  |
| ГГГГ. | ММ.ДД   |

Выберите нужное значение.

<sup>2 -</sup> Чтобы настроить дату и время вручную, уберите маркер в строке "Автоматически".

Для просмотра сведений об установленном ПО и состоянии батареи выберите "Информация".

| Опции                     |                            |   |
|---------------------------|----------------------------|---|
| +                         | Информация                 |   |
| Общая ин<br>Заряд батареи | формация<br><sup>итд</sup> | _ |
| <b>Модель</b><br>TB-176FL |                            |   |
| Версия Аг<br>2.3.1        | droid                      |   |
| Версия яд<br>2.6.35       | ра                         |   |
| Номер сбо                 | орки                       |   |

Для просмотра информации о состоянии батареи выберите "Общая информация".

# 16 Возможные неисправности и методы их устранения

| Проблемы                                        | Вероятные причины<br>возникновения                                                                                                    | Решения                                                                                                    |
|-------------------------------------------------|----------------------------------------------------------------------------------------------------|----------------------------------------------------------------------------------------------------|
| Электронная книга не<br>включается              | Книге необходимо некоторое время<br>для подзарядки или необходимо<br>перезагрузить ее.                                                                  | Зарядите аккумуляторную батарею или произведите сброс RESET.                                                                                                    |
| Включение дисплея<br>занимает много<br>времени  | Длительное включение дисплея обусловлено характеристиками панели,<br>особенно при низкой температуре окружающей среды.                                  |                                                                                                    |
| Невозможно<br>воспроизвести файл                | Книга не воспроизводит файлы<br>данного формата. Файл поврежден.<br>Системная ошибка.                                                                   | Сохраните файл в совместимом<br>формате и снова загрузите его в книгу.<br>Удалите поврежденный файл. Для<br>устраненик системных ошибок и сбоев<br>отформатируйте книгу.                                                                                        |
| Сенсорный дисплей книги не реагирует на нажатия | Системный сбой ПО.<br>Сенсорный дисплей неисправен.                                                                                                    | Перезагрузите книгу при номощи<br>кнопки RESET. Обратитесь в<br>ближайший АСЦ.                                                                                                    |
| Дисплей отображает<br>непонятную<br>информацию  | Неверно выбран язык<br>интерфейса. Язык не<br>поддерживается.                                                                                           | Выберите нужный язык.<br>Используйте в наименовании<br>файлов другой язык (например,<br>английский).                                                                                                    |
| Невозможен<br>обмен данными с<br>компьютером    | Неисправен USB-кабель.<br>Недостаточно памяти.                                                                                                    | Проверьте USB-соединение,<br>используйте другой USB-кабель.<br>Освободите память, удалив ненужные<br>файлы.                                                                                                    |
| Невозможен<br>обмен данными с<br>компьютером    | Не включен режим обмена<br>данными.                                                                                                    | Нажмите кнопку "Включить USB-<br>накопитель" (см. п. 8.2).                                                                                                    |
| Устройство не<br>распознает карту<br>памяти     | Карта памяти вставлена не до<br>упора или неправильной<br>стороной.<br>Карта памяти повреждена.                                                         | Убедитесь в том, что карта<br>памяти вставлена до упора,<br>правильной стороной. Проверьте<br>работоспособность карты на другом<br>устройстве. Очистите контакты<br>карты памяти твердой стирательной<br>резинкой.                                              |
| Устройство не<br>заряжается от USB-<br>кабеля   | Поврежден USB-кабель или<br>неисправны его разъемы; используется<br>неподходящий USB-кабель.                                                            | Замените USB-кабель; зарядите<br>Устройство от СЗУ.                                                                                                    |
|                                                 | USB-разъем компьютера неисправен<br>или не подключен; величина<br>подаваемого на USB-разъем<br>компьютера тока недостаточна для<br>штатной зарядки АКБ. | Попробуйте вставить USB-кабель в<br>другой USB-разьем компьютера; не<br>используйте для зарядки АКБ выносной<br>USB-разьем компьютера, который<br>может не обеспечивать необходимый<br>для штатной зарядки АКБ зарядный<br>ток, произведите зарядку АКБ от СЗУ. |

| Устройство не<br>заряжается от СЗУ                         | Вилка СЗУ не включена в розетку<br>сети 220В; неисправна розетка<br>сети 220В; в сети розетки 220 В<br>отсутствует напряжение; параметры<br>сети розетки 220В не соответствуют<br>ГОСТ или заданным значениям<br>работы СЗУ.                                                                                                    | Вставыте СЗУ в исправную розетку<br>стандартной сети переменного тока<br>220В.                                                                                                    |
|------------------------------------------------------------|----------------------------------------------------------------------------------------------------|----------------------------------------------------------------------------------------------------|
|                                                            | Повреждено или неисправно СЗУ,<br>используется неподходящее СЗУ.                                                                                                    | Замените неисправное или<br>неподходящее СЗУ другим СЗУ с<br>номинальными параметрами 240/5 B,<br>0,3/1,5 A.                                                                                                    |
| Устройство не<br>заряжается ни от СЗУ, ни<br>от USB-кабеля | Плохой электрический контакт в<br>разъемах Устройства, СЗУ, USB-<br>кабеля, компьютера.                                                                                                    | Плотно соедините соответствующие<br>разъемы Устройства, СЗУ, USB-кабеля,<br>компьютера между собой; попробуйте<br>несколько раз подсоединить и<br>разъединить разъемы между собой.                                                                                                    |
|                                                            | Неисправен или поврежден USB-<br>разъем Устройства.                                                                                                    | Обратитесь в АСЦ для определения<br>причины неисправности и возможности<br>ее устранения.                                                                                                    |
|                                                            | АКБ неисправна или потеряла свою эффективность.                                                                                                    | В соответствии с правилами,<br>изложенными в настоящем<br>руководстве, произведите замену<br>АКБ на новую, если для данного<br>типа/модели Устройства предусмотрена<br>возможность ее замены.                                                                                                    |
| Время работы<br>Устройства от АКБ<br>кажется недостаточным | Устройство эксплуатируется<br>потребителем с рабочими<br>настройками, установками<br>или в режимах, увеличенного<br>или максимального<br>энергопотребления (высокая<br>громкость, большая яркость<br>дисплея, воспроизведения<br>звуковых файлов с включенным<br>дисплеем, длительная или<br>постоянная подсветка дисплея<br>и т.д.). | Для экономного расходования<br>энергии АКБ устанавливайте и<br>применяйте при работе Устройства<br>средние и минимальные значения<br>громкости, яркости, длительности<br>подсветки дисплея и другие<br>энергоэкономичные режимы,<br>настройки и установки.                                                          |
|                                                            | Зарядка АКБ была осуществлена не полностью.                                                                                                    | Произведите зарядку АКБ до полного ее<br>заряда. Длительность полного заряда<br>АКБ от СЗУ не может быть менее 4<br>часов.                                                                                                    |
|                                                            | Устройство и АКБ аксплуатируется<br>при спишком высокой или спишком<br>низкой температуре окружающей<br>среды.                                                                                                    | Храните и эксплуатируйте Устройство и<br>АКБ преимущественно при комнатной<br>температуре окружающей среды;<br>учитывайте, что при эксплуатации<br>Устройства и АКБ при слишком высокой<br>или слишком низкой температуре<br>окружающей среды, показатели<br>работоспособности АКБ могут<br>существенно ухудшаться. |

| Время работы<br>Устройства от АКБ<br>кажется недостаточным | Зарядка АКБ была осуществлена от<br>USB-разъема компьютера, который<br>не обеспечивает необходимый для<br>зарядки АКБ зарядный ток.      | Не используйте для зарядии АКБ<br>выноской USB-разъем компьютера,<br>если он не обеспечивает необходимый<br>для зарядии АКБ зарядный ток. В<br>случае проведения от него зарядии АКБ<br>читывайте, что время, необходимое<br>на проведение зарядии АКБ, может<br>значительно увеличиваться по<br>сравнению со временем ее зарядии от<br>СЗУ, и что проведение от него зарядии<br>может не позволить зарядить АКБ<br>на полную ее мощность (емкость).<br>При длительном использовании<br>USB-разъема компьютера для зарядии<br>АКБ эксплуатационные качества и<br>срок службы АКБ могут снижаться.<br>Рекомендовано производить зарядку<br>АКБ эксплуата. |
|------------------------------------------------------------|----------------------------------------------------------------------------------------------------|----------------------------------------------------------------------------------------------------|
|                                                            | АКБ потеряла свою эффективность<br>из-за истечения срока ее службы,<br>неправильной эксплуатации,<br>неправильного ввода в эксплуатацию. | Произведите в соответствии с<br>правилами, изложенными в настоящем<br>руководстве, замену АКБ на новую,<br>если для данного типа/модели<br>Устройства предусмотрена возможность<br>ее замены.                                                                                                    |

# 17 Условия транспортирования и хранения

Электронная книга в упакованном виде может транспортироваться в крытых транспортных средствах любого вида при температуре от минус 25 °C до плюс 35 °C, с защитой ее от непосредственного воздействия атмосферных осадков, солнечного излучения и механических повреждений.

### www.texet.eu

Разработано ЗАО «Электронные системы «Алкотел» Изготовлено «ДжиаЙеРуиДжи Текнолоджи (Шеньжень) Ко., Лтд.» Блк 13, #01-103, Шангша Инновейтив Сайнс энд Тех Парк оф Футиан, Футиан дистрикт, Шеньжень, Китай 518048 по заказу и под контролем ЗАО «Электронные системы «Алкотел»

Страна происхождения: Китай

Импортер: ООО «ТЕКСЕТ ИМПЕКС» 198095, Россия, г. Санкт-Петербург, ул. Маршала Говорова, 52, лит А, пом 36-Н

Сертификат соответствия № TC RU C-CN.AЛ16.B.00077 Срок действия с 21.08.2013 по 20.08.2018 Орган по сертификации ООО «Гарант Плюс» № РОСС RU.0001.11АЛ16

Декларация о соответствии TB-176FL зарегистрирована в Федеральном агентстве связи Регистрационный №РД-2606 от 25.10.2013 Действительна с 14.10.2013 по 14.10.2019

Өндіруші өкілеттеген тұлға: «Алкотел» электрондық жүйелері» ЖАҚ 198188, Ресей, Санкт-Петербор к., Маршала Говорова көш., 8 А

Импорттаушы: «ТЕКСЕТ ИМПЕКС» ЖШҚ 198095, Ресей, Санкт-Петербор қ., Маршала Говорова көш., 52. лит А, бел 36-Н

Шығарған ел: Қытай

![](_page_57_Picture_9.jpeg)

![](_page_57_Picture_10.jpeg)

![](_page_57_Picture_11.jpeg)